## 第四部分: DAC 745-34 Speedpocket 编程部分说明 A01.0

| 1.  | 菜单结构      |                  | 3  |
|-----|-----------|------------------|----|
| 2.  | 操作        |                  |    |
| 2.1 | 编制口袋程序    |                  | 5  |
| 2.2 | 编制程序序列    |                  | 6  |
| 3.  | 机器的程序设定   |                  |    |
| 3.1 | 显示/删除梭线计量 | <u>4 史</u><br>圣山 | 7  |
| 3.2 | 梭线计量器的设定  |                  | 7  |
| 3.3 | 送料测试      |                  | 7  |
| 3.4 | 分步操作模式    |                  | 8  |
| 3.5 | DONGLE 菜单 |                  | 9  |
| 4.  | 多项测试      |                  |    |
| 4.1 | 输出测试      |                  | 12 |
| 4.2 | 手动输入测试    |                  | 12 |
| 4.3 | 自动输入测试    |                  | 12 |
| 4.4 | ROM 测试    |                  | 13 |
| 4.5 | RAM 测试    |                  | 13 |
| 4.6 | 车缝马达测试    |                  | 13 |
| 4.7 | 角刀测试      |                  | 14 |
| 4.8 | 中刀测试      |                  | 14 |
| 4.9 | 袋盖电眼测试    |                  | 14 |
| 5.  | 缝线参数表     |                  | 16 |
| 6.  | 机器参数      |                  | 18 |
| 7.  | 出错信息/功能指示 |                  | 19 |
| 8.  | 输入参数      |                  | 24 |
| 9.  | 输出参数      |                  | 24 |

## 1. 菜单结构图

# 接通电源

| 按 P+ "←" |      |     |         |
|----------|------|-----|---------|
| <u></u>  | 多项测试 | 901 | 输出元件    |
|          |      | 902 | 输入元件,手动 |
|          |      | 903 | 输入元件,自动 |
|          |      | 904 | ROM 测试  |
|          |      | 905 | RAM 测试  |
|          |      | 906 | 车缝马达测试  |
|          |      | 950 | 角刀测试    |
|          |      | 951 | 中刀测试    |
|          |      |     |         |

密码: 2548

按 P+ "→" 初始化参数

| 400 | 机器参数                                                  |
|-----|-------------------------------------------------------|
| 500 | 初始化参数<br>501 机器参数<br>502 口袋参数<br>503 程序序列<br>504 所有参数 |
| 600 | 显示计件器                                                 |

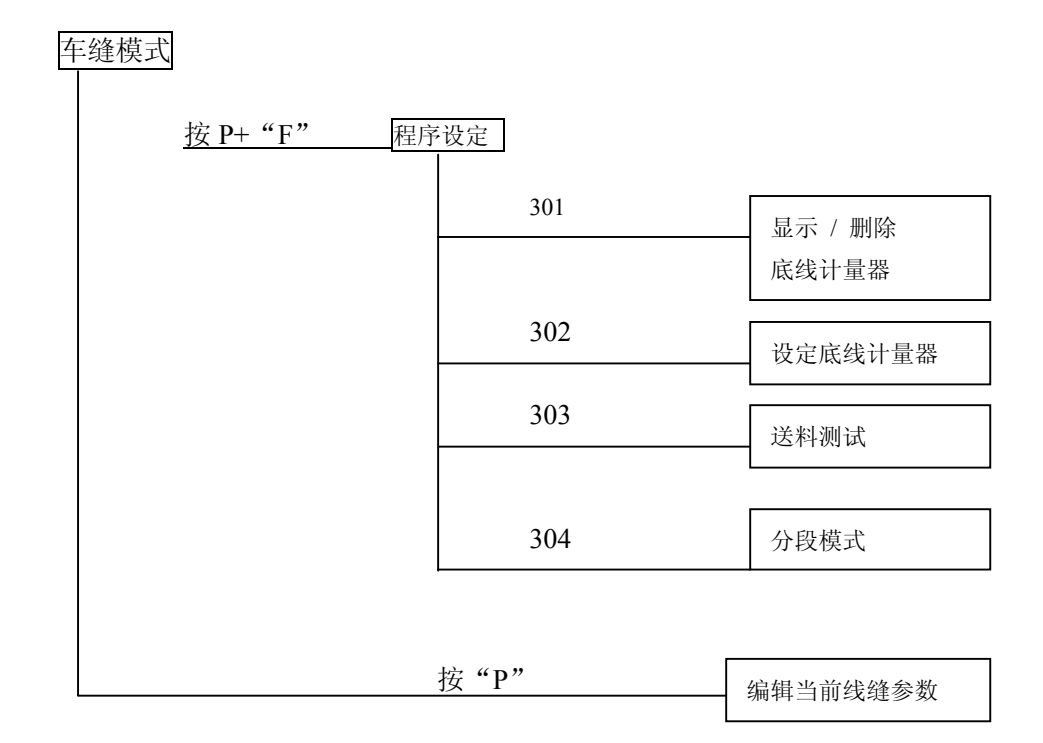

| 按"F"短时间/长时间 | 程序序列, 短时间= 打开/关闭<br>长时间 = 编辑 |
|-------------|------------------------------|
| 按"ESC"+"←"  | 程序序列, 短时间= 打开/关闭             |
| 按"ESC"+"↓"  | 中刀开关                         |
| 按"ESC"+"↑"  | 角刀开关                         |
| 按"ESC"+"→"  | 收料架开关                        |
| 按 "↑" 或 "↓" | 修改当前线缝长度                     |
| 按 "←" 或 "→" | 切换到下一个线缝程序                   |

1. 操作

接通电源后,若没有将"P"+"←"或"P"+"→"键按下去长达 2秒钟,则进入车缝模式。 启动时,机器首先运转到初始参考位。 直到显示器闪烁。

### 2.1 编辑开袋程序

当机器已处于初始基准位并在车缝模式中,按"P"键可进入编辑当前口袋程序菜单层。

若机器已处于送料工作状态,则不可进入该菜单层,需重新将机器恢 复至原位后再按上述操作进入。

选择缝线参数

| 100          | 23                                   |                                                                                 |
|--------------|--------------------------------------|---------------------------------------------------------------------------------|
|              |                                      | 当前参数值                                                                           |
|              |                                      | 参数号闪烁,用"↑""↓"选择参数值,<br>按"OK"后显示修改的参数值                                           |
| 编辑线缝         | 参数                                   |                                                                                 |
| 108          | 054                                  | 当光标在某位数上闪烁时,可用用"↑""↓" 递<br>择数值,并按"OK"键存储。<br>按"ESC"键,取消修改并返回<br>用"←""→"键移到下一修改位 |
| <br> 初始化<br> | 2口袋程序                                | 参数 No.108                                                                       |
| 1 P P        | Inl 快速按 "F" 钅                        | 建,显示该子菜单。按"OK"后运行初始化,<br>按"ESC" 退出。进行初始化之后,                                     |
| 开袋程式中        | 中的设定皆变<br>成标准(                       | 直。                                                                              |
| 9 P P        | ──────────────────────────────────── | ="键,所有9个开袋程式将被初始化。之后,屏幕显<br>到选择当前开袋程式的线缝参数模式。                                   |

#### 2.2 编辑程序序列

在车缝模式中,按"F"键长于2秒,将进入程序序列编辑模式。 前口袋程序菜单层。 快速按"F"键,可打开或关闭程序序列编辑功能。

#### 选择缝线参数

| □1   |      | 在编辑程序序列开始时,先调出当前程序序列并在"S"闪烁后,                                                                |
|------|------|----------------------------------------------------------------------------------------------|
|      |      | 显示第一位数。                                                                                      |
| □123 | 4567 | │ 用 "↑" "↓" 箭头可改变程序号,用 "→" "←" 移至下一修改<br>│ 位。                                                |
|      |      | 当用"←"移动时,右侧的数字就停止闪烁并值已确定,从而所<br>选择的程序号也就确定了。每个序列最多可容纳7个线缝程序。<br>按"OK"键,程序序列编辑完成,屏幕显示返回车缝模式并显 |

示程序序列。

#### 2.3 计件器

在车缝模式中, 按"ESC" 和"←"时, 显示计件器。

快速按 "ESC" 键, 将返回车缝模式。长时间按下 "OK" 键, 计件器归 0, 并显示 "0", 按 "ESC" 退出

## 2. 机器的程序设定

在车缝模式中, 按 "P" + "F" 键进入程序设定模式。

程序列表:

301 梭线计量器的显示 / 删除

302 设定梭线计量器

303 输送过程测试

304 分步运行模式

按"OK"确认后,程序就激活。

#### 3.1 梭线计量器的显示 / 删除

| 302 1234 |
|----------|
|----------|

数值上光标闪烁,可用"↑、↓" 键来修改。按"OK"数值被存 储并可再选择设定程序。 显示的数值要乘以 10。 当数值为 0 时, 梭线计量器关闭。

## 3.2 输送过程的测试

302 on

按 "OK"时间长一点后,转换到缝纫模式。 在车缝程序运行中,机器运转到参考位时开始执行输送动作。 慢慢踩下踏板,输送架运转到机器后位,送料夹抬起,袋盖夹具 打开。按 "ESC"键可重新开始或退出。

## 3.4 分步操作模式

|--|

] 按 "OK"时间长一点后,转换到缝纫模式。 在起缝和终缝停止位,显示:

| SP | ΡEd |
|----|-----|
|    |     |

踩下踏板后,缝纫继续进行到下一步。
 当运行车缝程序时,显示转换到正常缝纫状态。
 关掉机器退出程序。

## 3.5 Dongle 菜单

305 按"OK"键, 屏幕显示下一级菜单, 用"←" 可键返回上一级菜单, 用"↑↓" 可进行其他选择. 同时,显示器右半部分数值闪烁. 若 DONGLE 没有插到"X110" 接口上, 则显示"info 4301" 错误 信息。在 DONGLE 数据传输过程中,每个菜单项的左右半边数

#### 菜单条显示 DONGLE 里的内容。

| do | dir |    |      |    |             |
|----|-----|----|------|----|-------------|
|    |     | 拉  | "OK" | 存曲 | 苦苗久可能且无加下信自 |
|    |     | 19 | UN   | 挺, | 米牛尔可比亚小如下信息 |

值会闪烁。

#### 如: Cl. 745-34S 的数据 dongle (含有缝纫程序、机器参数等)

#### 如: Cl. 745-34S 的导入 dongle (只含有机器软件)

| b745 | - 3 4 S |
|------|---------|
|------|---------|

#### 如:空dongle(未格式化)

|--|

## 按 "OK" 键退出并返回到主菜单显示 dongle 里的内容

#### 导入机器参数

确认

| doL  | PPP  |
|------|------|
|      |      |
| lnfo | 4323 |

中。

按"OK"键后,机器参数将从 dongle 中导入到机器控制部分

按"ESC"键退出并返回到导入机器参数菜单项。 若 dongle 中没有机器参数,屏幕将显示"info 4323"信息提示, 按"OK"确认。

| d o | L | 9 P S |
|-----|---|-------|
|     |   |       |

导入开袋程序及序列菜单项

确认

| lnfo | 4324 |
|------|------|
|      |      |

按"OK"键后,开袋程序及程序序列将从 dongle 中导入到机器控制部分中。

按"**ESC**"键退出并返回到**导入开袋程序及程序序列菜单项**。 若 dongle 中没有开袋程序及程序序列,屏幕将显示"info 4326" 信息提示,按"OK"确认。

## 存储机器参数菜单项

确认

lnfo 4321

按"OK"键后,缝机中的所有机器参数将导出存储到 dongle 中。

按"ESC"键退出并返回到存储机器参数菜单项。

|--|

存储开袋程序及程序序列菜单项

确认

| lnfo | 4321 |
|------|------|
|      |      |

按"OK"键后,缝机中的开袋程序及程序序列将导出存储到 dongle 中。

按"ESC"键退出并返回到存储开袋程序及程序序列菜单项。

d o

For

格式化 dongle 菜单项

确认

| lnfo | 4320 |
|------|------|
|      |      |

按"OK"键后,dongle 被格式化。 按"ESC"键终止格式化并返回到**格式化 dongle 菜单项。** 

## 在格式化过程中,如图显示:

| d745 For |
|----------|
|----------|

当格式化完成后,再次显示格式化 dongle 菜单项。

# <u>重要:</u>

格式化后,dongle 中的数据被清空。

若在显示 dongle 中内容菜单项没有显示,如下,必须做格式化。

| d 7 4 5 | - 3 4 S | 10+  |
|---------|---------|------|
|         |         | 10.9 |

但如:

## Cl. 745-34S 的导入 dongle

## 空 dongle

| lnfo | 4302 |
|------|------|
|------|------|

## 4. 多项测试

开机后按 "P+←"可进入多项测试功能。

程序列表:

- 901 输出元件测试
- 902 输入元件的手动测试
- 903 输入元件的自动测试
- 904 ROM 测试
- 905 RAM 测试
- 906 车缝马达测试
- 950 角刀测试
- 951 中刀测试
- 952 袋盖电眼测试

4.1 输出元件的测试

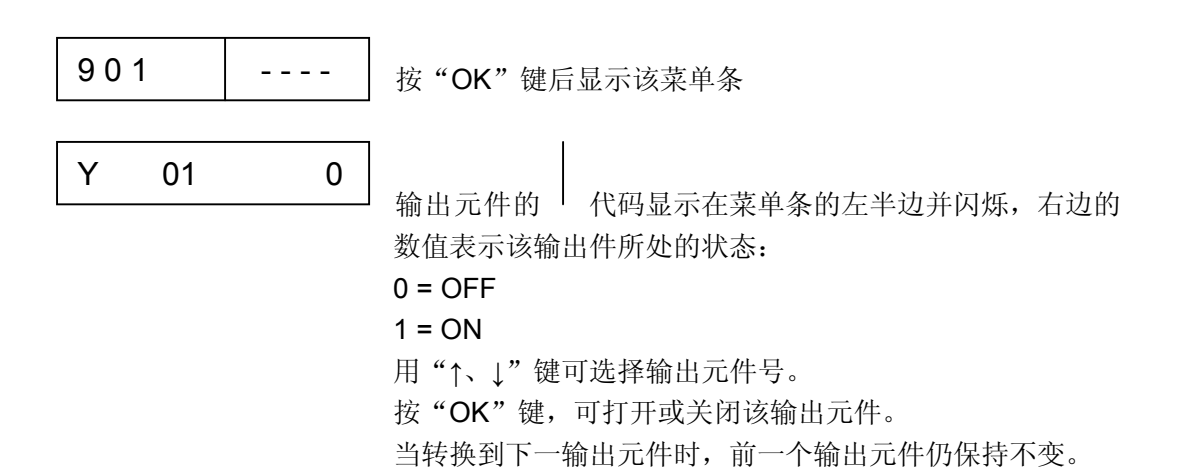

按"OK"显示左边菜单条。

4.2 手动测试输入元件

| 902 |     |   |
|-----|-----|---|
| S   | 0 1 | 0 |

输入元件的代码显示在菜单条的左半边并闪烁,右边分别显示数值 0 或 1。

用"←、→"光标键可选择不同的输入元件。

## 4.3 输入元件的自动测试

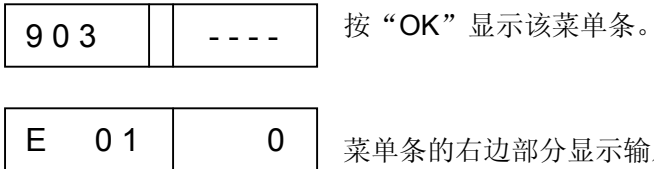

菜单条的右边部分显示输入元件的状态。

## 4.4 ROM 的测试

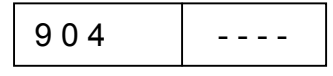

测试过程中如图显示 测试后检查,如:

| 904       | buSY |
|-----------|------|
| 1 = OK    |      |
| 0 = Error |      |

| 1 C 3 F | Н | 1 |
|---------|---|---|
|---------|---|---|

#### 4.5 RAM 的测试

| 905    |      |           |           |
|--------|------|-----------|-----------|
|        |      | 测试过程中如    | 图显示       |
|        |      | 测试后检查,    | 如:        |
|        |      | 1 = OK    |           |
|        |      | 0 = Error |           |
|        | buSY | 测试过程中如    | 图显示       |
|        |      | 测试后检查,    | 如:        |
|        |      | 1 = OK    | 1 = OK    |
|        |      | 0 = Error | 0 = Error |
| R 1. 1 | r2 1 |           |           |
|        |      | -         |           |

## 4.6 车缝马达的测试

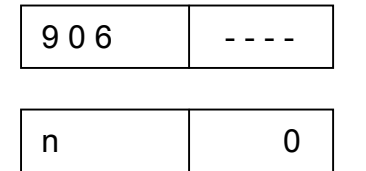

按"OK"键如图显示

用 "+、-" 可按 100r/min 来改变车缝速度。

#### 4.7 角刀的测试

在右侧的 LED 显示区域里,表示当前线缝长度的 L1 闪烁, 按"P"键,角刀上下移动。

### 4.8 中刀开关的测试

\_\_\_\_\_

## 4.9 袋盖电眼的设定

|     |  | - 移开折边装置<br>- 将面料放到输 | 送夹下                |
|-----|--|----------------------|--------------------|
| 952 |  | 按 "OK" 键,            | 控制袋盖扫描的电眼开关状态显示在右边 |
|     |  | 反射                   | →LS1               |
|     |  | 无反射                  | →LS0               |
|     |  |                      |                    |

| 952 | LS 1 |
|-----|------|
|-----|------|

- 一 开始多项测试(开机后,按"P+←"),然后进入输出测试程序
  901
- 一 合上袋盖夹具 (Y2) 和折边片 (Y1)
- 送料夹压下 (Y3, Y4)
- 一 拉动送料夹向前
- 一 调节电眼是否在反射光膜的中心位,并检查起缝和终缝区域
- 一 机器参数中,在电眼开关点与机针之间输入一距离参数
- 黄色 LED ON = 放射有效
- 黄色 LED OFF = 无反射
- 绿色 LED ON = 稳定的开关信号

# 5. 缝线参数表

在主菜单中按"P"键

在编程菜单层按 "F" 键→当前程序,按 "F 时间长一点"可进入所 有程序。

| 菜单项 | 具体说明           | 最小值  | 最大值  | 标准值  |
|-----|----------------|------|------|------|
| 100 | 线缝长度           | 20   | 180  | 180  |
| 101 | 收料开关           |      |      | On   |
| 102 | 中刀开关           |      |      | On   |
| 103 | 中刀修正起缝位 1/10mm | -9.9 | 9.9  | 0    |
| 104 | 中刀修正终缝位 1/10mm | -9.9 | 9.9  | 0    |
| 105 | 角刀开关           |      |      | On   |
| 106 | 角刀修正起缝位 1/10mm | -20  | 20   | 0    |
| 107 | 角刀修正终缝位 1/10mm | -20  | 20   | 0    |
| 108 | 针距 1/10mm      | 2.0  | 3.0  | 2.5  |
|     |                |      |      |      |
| 109 | 车缝马达速度         | 2000 | 3000 | 2750 |
| 110 | 车缝马达慢启动开关      |      |      | On   |
| 111 | 车缝马达慢启动针数      | 1    | 20   | 2    |
| 112 | 车缝马达慢启动速度      | 500  | 900  | 900  |
| 113 | 夹具模式:          |      |      | 0    |
|     | 0=同时降下左右送料夹具   |      |      |      |
|     | 1=先降下左送料夹具     |      |      |      |
|     | 2=先降下右送料夹具     |      |      |      |
| 114 | 定位点:           |      |      | 0    |
|     | 0 = 前位         |      |      |      |
|     | 1 = 中央         |      |      |      |
|     | 2 = 后位         |      |      |      |
| 115 | 定位点偏移量 mm      | 1    | 170  | 90   |
| 116 | 起缝的加固形式:       |      |      | 1    |
|     | <b>0=</b> 倒回针  |      |      |      |
|     | 1= 密 针         |      |      |      |
| 117 | 起缝密针针数         | 1    | 10   | 4    |
| 118 | 密针/倒回针针距       | 0.5  | 3.0  | 1.0  |
|     | 起缝 1/10mm      |      |      |      |

| 菜单项 | 具体说明                 | 最小值 | 最大值 | 标准值 |
|-----|----------------------|-----|-----|-----|
| 119 | 起缝倒回针数               | 1   | 5   | 3   |
| 120 | 终缝加固形式:              |     |     | 1   |
|     | 0 = 倒回针              |     |     |     |
|     | 1 = 密 针              |     |     |     |
| 121 | 终缝密针数                | 1   | 10  | 4   |
| 122 | 密针/倒回针针距             | 0.5 | 3.0 | 1.0 |
|     | 终缝 1/10 mm           |     |     |     |
| 123 | 终缝倒回针数               | 1   | 5   | 3   |
| 124 | 送料形式:                |     |     | 2   |
|     | 0 = 面料移到送料位置         |     |     |     |
|     | 1 = 面料移到收料位置         |     |     |     |
|     | 2 = 不动,位于收料位置        |     |     |     |
| 125 | 等待位形式:               |     |     | 1   |
|     | 0 = 送料夹运行到等待位        |     |     |     |
|     | 1 = 送料夹保持在收料位        |     |     |     |
| 126 | 面料输送到收料位             | 1   | 100 | 40  |
| 127 | 输送速度%                | 10  | 100 | 80  |
| 128 | 返回速度%                | 10  | 100 | 80  |
| 129 | 定省杆开关                |     |     | ON  |
| 130 | 缝纫模式:                |     |     | 0   |
|     | 0 = 稳定的缝纫长度          |     |     |     |
|     | 1 = 电眼扫描袋盖           |     |     |     |
| 131 | 起缝位电眼修正 1/10 mm      | -20 | 20  | 0   |
| 132 | 终缝位电眼修正 1/10 mm      | -20 | 20  | 0   |
| 133 | 面料输送到等待位             | 1   | 515 | 100 |
| 134 | 最大袋盖长度               | 30  | 180 | 180 |
| 135 | 袋盖夹具开关               |     |     | ON  |
| 136 | 踏板模式:                |     |     | 0   |
|     | 0 = 正常               |     |     |     |
|     | 1 = 踏板在进行下一步操作前位于基本位 |     |     |     |
|     | 2= 踩踏板面料输送到缝纫位(袋盖夹具) |     |     |     |
|     |                      |     |     |     |

## 6. 机器参数

启动机器后按"P+→"键。 输入口令: 2548

| 菜单项 | 具体描述             | 最小值 | 最大值 | 标准值   |
|-----|------------------|-----|-----|-------|
| 400 | 机器配置子菜单          |     |     |       |
| 401 | 收料架              |     |     | 1= 启用 |
| 402 | 定省杆              |     |     | 1= 启用 |
| 403 | 线监测器开关           |     |     | 1= 打开 |
| 404 | 双针间距(10,12)      |     |     | 10    |
| 405 | 最大缝纫长度 180 / 200 | 180 | 200 | 180   |
| 406 | 电眼到机针的距离 1/10mm  | 1   | 375 | 60    |
| 407 | 后角刀缝与机针间的距离      | 1   | 375 | 130   |
| 500 | 初始化参数            |     |     |       |
| 501 | 机器参数             |     |     |       |
| 502 | 开袋参数             |     |     |       |
| 503 | 程序序列             |     |     |       |
| 504 | 所有参数             |     |     |       |
| 600 | 显示计件器            |     |     |       |

当选择一初始化程序(501-504)时,显示器右边显示"lnl"并闪烁。 要在 501-504 中进行初始化,按 **"OK"**键

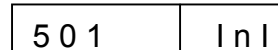

初始化后,机器参数恢复到默认值(出厂设定值),参数 401-407 必须与机器配置匹配。

502

Inl

lnl

开袋参数初始化后,必须导入默认值。

初始化后,必须导入程序序列及默认值。

504 lnl

初始化所有参数,如:导入标准参数值、开袋参数及程序序列。

# 7. 错误信息及解决措施

| 出错信  | 具体描述                 | 解决方法                 |
|------|----------------------|----------------------|
| 息    |                      |                      |
| 1051 | 车缝马达无动作              | . 更换线缆               |
|      | . 车缝马达的线缆连接错         |                      |
|      | <b>.</b> 参考位错        |                      |
| 1052 | 车缝马达电流过大             |                      |
|      | . 车缝马达线缆连接错          | . 更换车缝马达线缆           |
|      | . 车缝马达故障             | . 更换车缝马达             |
|      | . 控制箱故障              | . 更换控制箱              |
| 1053 | 主电压过高                | 检查主电压                |
| 1055 | 车缝马达超载               |                      |
|      | . 车缝马达故障/负荷太高        | .???                 |
|      | . 车缝马达故障             | . 更换车缝马达             |
|      | . 控制箱故障              | . 更换控制箱              |
|      |                      |                      |
| 1056 | 车缝马达温度过高             |                      |
|      | . 车缝马达负荷太高           | .???                 |
|      | . 车缝马达故障             | . 更换车缝马达             |
|      | . 控制箱故障              | . 更换控制箱              |
|      |                      |                      |
| 1058 | 车缝马达速度               | 更换车缝马达               |
|      | 车缝马达故障               |                      |
| 1062 | 车缝马达的 IDMA 自动增量出错    | 关机后重启动               |
| 1302 | 车缝马达故障               | 检查马达脉冲发射装置的连接导       |
|      | 控制部分接收不到马达脉冲发射装置的脉冲信 | 线                    |
|      | 号                    |                      |
| 1342 | 车缝马达故障               | . 关掉电源重新启动机器         |
| 1344 |                      | . 软件升级               |
|      |                      | . 联系 DA 维修部门         |
| 2101 | 步进马达 X-轴参考位错         |                      |
|      | . 连接参考位开关的连线出错       | . 更换连线               |
|      | . 参考位廾关出错            | . 更换参考位廾关            |
| 2152 | 步进马达 X-轴电流过大         | . 更换步进马达 <b>X-</b> 轴 |
|      |                      | . 更换控制箱              |
| 2153 | 步进马达 X-轴电压过高         | 检查主电压                |
| 2156 | 步进马达 X-轴温度过高         |                      |
|      | . 步进马达 X-轴负荷过重       | . 减少运行               |
|      | . 步进马达 <b>X-</b> 轴故障 | . 史换步进马达 <b>X-</b> 轴 |
|      | . 控制部分故障             | 史换控制箱                |
| 3100 | 机器的控制部分电压下降          | 检查主电压                |
|      |                      |                      |

| 出错信    | 具体描述                | 解决方法             |
|--------|---------------------|------------------|
| 息      |                     |                  |
| 3101   | 机器电源电压下降            | 检查主电压            |
| 3102   | 车缝马达的电压下降           | 检查主电压            |
| 3103   | 步进马达的电压下降           | 检查主电压            |
| 3107   | 机器温度                |                  |
|        | . 通风孔关闭             | . 检查通风孔          |
|        | . 通风栅格堵塞            | . 清洁通风栅格         |
|        |                     |                  |
|        |                     |                  |
|        |                     |                  |
|        |                     |                  |
| 3500   |                     |                  |
| -      |                     |                  |
| 3507   | 控制命令译码错 / 马达同步器内部故障 | . 美机后重启动         |
| 3520   |                     | . 软件升级           |
| -      |                     | 1. 联系 DA 维修人员    |
| 3530   |                     |                  |
| 3540   |                     |                  |
| 3545   |                     |                  |
| 3721   |                     |                  |
| 3722   |                     |                  |
| 6551   |                     |                  |
| 0001   |                     |                  |
| - 6554 | 机                   | 关机后重启动           |
| 6651   | / 办理哭劫陪             | · 八和山重山幼<br>软件升级 |
| -6653  | 7 处理邮取阵             |                  |
| 6751   |                     |                  |
| -      |                     |                  |
| 6761   |                     |                  |
| 6952   | 步进马达驱动器故障           |                  |
|        |                     | . 软件升级           |
|        |                     | . 联系 DA 维修人员     |
|        |                     |                  |
| 7451   |                     |                  |
| 7453   | 信号传输测试界面故障          | 关机后重启动           |
| 7454   |                     |                  |
| 7452   |                     |                  |
| 7455   |                     |                  |
| 7551   | 控制面板通讯界面内部出错        | . 关机重启动          |
| -      |                     | . 软件升级           |
| 7555   |                     | . 联系 DA 维修中心     |
| 7558   |                     |                  |

| 7559 |                |              |
|------|----------------|--------------|
| 7556 | 控制面板通讯界面内部出错   | . 消除故障       |
| 7557 | . 连线错误         | . 更换电缆       |
|      | . 连接控制面板的电缆有问题 |              |
| 8151 | IDMA 出错        | . 关机重启动      |
| 8156 | . 故障           | . 更换控制部分     |
| -    | . 控制错误         |              |
| 8159 |                |              |
|      |                |              |
| 8152 | IDMA 出错        | . 关机重启动      |
| -    | . 内部出错         | . 软件升级       |
| 8154 |                | . 联系 DA 维修中心 |
| 8251 | ???            | . 关机重启动      |
| 8255 |                | . 软件升级       |
|      |                | . 联系 DA 维修中心 |
| 8252 | ???            | 关机重启动        |
| 8257 |                |              |
| 8258 |                |              |
| 1    |                |              |
| 8253 |                |              |
| 8256 |                |              |
| 8254 |                |              |
|      |                |              |
| 8351 | ???            | . 关机重启动      |
| 8801 |                | . 软件升级       |
| -    |                | . 联系 DA 维修中心 |
| 8805 |                |              |
| 8806 |                |              |
| 8890 |                |              |
| 8891 |                |              |
|      |                |              |

## 系统故障

| 出错信  | 具体描述              | 解决方法           |
|------|-------------------|----------------|
| 息    |                   |                |
| Err  | 在缝纫时,脚踏板已向后踩      |                |
| 9602 |                   |                |
| Err  | 空梭芯               | 装上一满的梭芯        |
| 9603 |                   |                |
| Err  | 断线                | 重穿线            |
| 9604 |                   |                |
| Err  | 折边器不在最高位          | 调节折边器(机械故障;检查开 |
| 9700 |                   | 关 S8)          |
| Err  | 折边器不在最低位          | 调节折边器(机械故障;检查开 |
| 9701 |                   | 关 <b>S8</b> )  |
| Err  | 送料夹限位开关动作         | 检查送料和限位开关      |
| 9710 |                   |                |
| Err  | 电眼扫描袋盖时出错         | 检查反光膜;检查并调节电眼  |
| 9720 |                   |                |
| Err  | 袋盖已定位在前定位点之前      | 准确定位袋盖         |
| 9721 |                   |                |
| Err  | 袋盖已超出最大缝制区域(位于后定位 | 检查袋盖大小;准确定位袋盖  |
| 9722 | 点之后)              |                |
| Err  | 袋盖起缝位有毛边          | 使袋盖边缘修剪光滑;检查反光 |
| 9723 |                   | 膜              |
| Err  | 在缝线起缝位角刀无动作       | 改变 L1(调节角刀距离)或 |
| 9730 |                   | 重新定位缝线位置       |

## 当前车缝模式错误信息

| 出错信息      | 具体描述        | 解决方法                      |
|-----------|-------------|---------------------------|
| Err 9800  | 硬件错,DC 直流电机 | 检查 DC 直流马达, DC 控制部分和电缆; 检 |
|           | 驱动          | 查电压                       |
| Err 9900  | 机器参数出错      | 初始化机器参数 (测试程序);设定机器参数     |
| Err 9901  | 口袋程序序列出错    | 初始化口袋程序序列 (测试程序);设定口袋程    |
|           |             | 序序列                       |
| Err 9902  | 口袋程序出错      | 初始化口袋程序 (测试程序);设定口袋程序     |
| Info 9001 | 角刀位置        |                           |
| Err 9001  |             |                           |
| Info 9002 |             |                           |
| Err 9002  |             |                           |
| Err 9003  | 起缝时机针位置错    | 用手轮调节到高位                  |
| reF       | 机器接通电源后,需要  | 向后踩踏板                     |
|           | 找到准确的参考位    |                           |

## DONGLE

| 出错信息      | 具体描述             | 解决方法        |
|-----------|------------------|-------------|
| Info 4301 | 没有插入 dongle      |             |
| Info 4304 | Dongle 型号错, 要存储数 | 需格式化 dongle |
|           | 据,必须使用数据 dongle  |             |
| Info 4320 | 格式化 dongle 前必须确  | "OK" → 格式化  |
|           | 认                | "ESC" → 终止  |
| Info 4321 | 机器参数存储到 dongle   | "OK" → 存储   |
|           | 前的确认             | "ESC" → 终止  |
| Info 4322 | 口袋参数存储到 dongle   | "OK" → 存储   |
|           | 前的确认             | "ESC" → 终止  |
| Info 4323 | 从 dongle 中调出机器参  | "OK" → 存储   |
|           | 数到控制器前的确认        | "ESC" → 终止  |
| Info 4324 | 从 dongle 中调出口袋参  | "OK" → 存储   |
|           | 数到控制器前的确认        | "ESC" → 终止  |
| Info 4325 | 无法从 dongle 中调出机  |             |
|           | 器参数到控制器,因        |             |
|           | dongle 中没有存储机器   |             |
|           | 参数               |             |
| Info 4326 | 无法从 dongle 中调出机  |             |
|           | 器参数到控制器,因        |             |
|           | dongle 中没有存储口袋   |             |
|           | 参数               |             |
|           |                  |             |

## 8. 输入参数

- S1 折边装置放下
- S2 折边器位于低位
- S3 刀架旋进去
- S4 电眼扫描的工件移开/顶盖监测器
- S5 踏板向前
- S6 踏板向后
- S9 右侧针线监测器
- S10 左侧针线监测器
- S17 扫描袋盖的电眼
- S100 车缝马达的参考位开关
- S101 送料夹的参考位开关

## 9. 输出参数

Y1 折边器合上 Y2 打开袋盖夹具 Y3 左侧送料夹压下 Y4 右侧送料夹压下 Y5 折边器压下 Y6 折边器抬起离开 Y7 固定杆落下 Y8 保留无功能 Y9 刀架前端开始位 Y10 刀架后端结束位 Y11 收料架夹具向前 收料架夹具向外送料动作 Y12 Y13 无功能 Y14 无功能 Y15 无功能 Y16 无功能 Y17 针线剪刀打开 Y18 降下中刀 Y19 吹线头 Y20 打开底线夹具 Y21 关闭底线剪刀 Y22 关闭线张力器